# CF-XZ6[R/S/H]シリーズ CF-SZ6[E/F/G/J/S/H/R]シリーズ CF-RZ6[E/G/H/R]シリーズ CF-LX6[E/F/G/J/S/H/R]シリーズ (Windows 10 Anniversary Update (64bit))

#### パナソニック PC 設定ユーティリティ V5.00L14 アップデート手順書

公開 2017/3/14

本書では、上記機種のパナソニック PC 設定ユーティリティを

V5.00L14 M00

にアップデートする手順について説明します。

なお、今回のアップデートの対象バージョンは次の2つです。

V5.00L12 M00 / V5.00L13 M00

パナソニック PC 設定ユーティリティのバージョンが 上記バージョンのどちらでもない場合は、

アップデートする必要はありません。

【ご注意】

 ・ インストールプログラムを実行する際は、必ず「コンピューターの管理者」の権限のユーザー でサインインしてください。(ユーザーの簡易切り替え機能を使わずにコンピューターの管理 者の権限でサインインして操作してください。)

【お願い】

インストールを行う際には、以下の事項をお守りください。

- ・ AC アダプター、および充分に充電されたバッテリーパックを接続しておいてください。
- · USB 機器等の周辺機器はすべて外してください。
- ・ インストールプログラム以外のアプリケーションソフトはすべて終了してください。

## 【アップデート方法】

パナソニック PC 設定ユーティリティのアップデートは下記の流れで行います。

- 1. パナソニック PC 設定ユーティリティのバージョン確認
- 2. アップデートプログラムのダウンロードと展開
- 3. 旧バージョンのソフトウェアのアンインストール
- 4. 新バージョンのソフトウェアのインストール

### 1. パナソニック PC 設定ユーティリティのバージョン確認

パナソニック PC 設定ユーティリティのバージョンは、下記の手順で確認します。

- (1) 田(スタート) 🤛 (パナソニック PC 設定ユーティリティ)をクリックし起動します。
- (2) 2 (サポート) (システム)をクリックし、 [PC 情報ビューアーを起動する]をクリックします。
- (3) [プログラム2]をクリックし、「パナソニック PC 設定ユーティリティ」のバージョンを確認します。

| 🚽 PC情報ビ | 1-7-    |                |         | 6          |       | >       |
|---------|---------|----------------|---------|------------|-------|---------|
| PC使用状況  | え バッテ   | リー使用状況         | 電源オプシ   | νev        | SME   | BIOSデータ |
| ドライバー こ | プログラム 1 | プログラム 2        | セットアップ  | /\-h       | ・ディスク | 7使用状況   |
| 名称      |         |                | л<br>   | ージョ:       | 2     | ^       |
| パナソニッ   | ク PC設定  | ユーティリティ        | √5      | .00L1 3    | 3 MOO |         |
| K       |         |                |         |            |       | ~       |
|         |         |                |         |            |       |         |
|         |         | 保存( <u>S</u> ) | バージョン(, | <u>A</u> ) |       |         |

\*パナソニック PC 設定ユーティリティが表示されていないときは、

パナソニック PC 設定ユーティリティがインストールされていません。

- \* 上記のバージョン情報の図像及びバージョン番号は表示例です。
- (4) パナソニック PC 設定ユーティリティのバージョンが下記の2つのバージョンに該当しない場合はアップ デートする必要はありません。

V5.00L12 M00 V5.00L13 M00

## 2. アップデートプログラムのダウンロードと展開

パナソニック PC 設定ユーティリティをアップデートするためには、まずダウンロードページに掲載されているプ ログラムをダウンロードした後、対象機種の Windows 上で実行し、展開先フォルダにファイルを展開しま す。

掲載されているプログラム:

pdboard\_V5.00L14.exe

(1)ダウンロードしたプログラムをダブルクリックして実行します。

「ユーザーアカウント制御」の画面が表示された場合は、「はい」をクリックします。

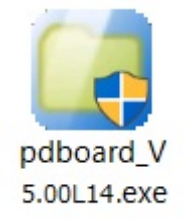

#### (2)使用許諾契約の画面が表示されますので、内容をよくお読みいただき、「はい」をクリックしてください。

| Panasonic series software (Panasonic PC Settings Utility)                          | ×               |
|------------------------------------------------------------------------------------|-----------------|
| 使用許諾契約                                                                             |                 |
| 次の使用許諾契約を注意深くお読みください。                                                              |                 |
|                                                                                    |                 |
| お客様へ…ご使用の前に必ずお読みください                                                               |                 |
| ・対象機種に組み込まれているソフトウェアに適用されている下記の「ソフ<br>トウェア使用許諾書」に同意していただくことが、このソフトウェアのご<br>使用条件です。 |                 |
| ・このソフトウェアは、お客様が現在ご使用になっているソフトウェアに対するバージョンアップなどの保守サービス目的にのみ使用でき、他の目的に使用できません。       |                 |
| ソフトウェア使用許諾書<br>====================================                                |                 |
| 第1条 権利<br>お客様は、本ソフトウェア(コンピューター本体に内蔵のハードディ<br>スク、付属CDおよびマニュアルなどに記録または記載された情報のこ      | ~               |
| 前述の使用許諾契約のすべての条項に同意しますか?                                                           |                 |
| I at v(Y)                                                                          | いいえ( <u>N</u> ) |

(3) 展開先フォルダを設定する画面が表示されます。展開先フォルダは、プログラムが自動的に作成しま すので、特に変更する必要はありません。

(変更する場合は、必ず本体の内蔵ディスク上のフォルダを指定してください。

標準では展開先フォルダとして以下のフォルダが設定されています)

[c:¥util2¥pdboard]

※以降の手順は上記フォルダに展開したものとして説明します。

## 「OK」をクリックしてください。

| Panasonic series software (Panasonic PC Settings Utility) | $\times$ |
|-----------------------------------------------------------|----------|
| 展開先フォルダ                                                   |          |
| ファイルを展開するフォルダを入力してください。                                   |          |
| c.¥util2¥pdboard                                          |          |
| OK キャンセル                                                  |          |

#### (4)しばらくすると展開が完了して、展開先フォルダが開きます。

| -> 👻 🛧 📕 > PC                                                     | > Windows (C:) > util2 > pdboard > |                  | ✓ ひ pdboardの検索   |          |
|-------------------------------------------------------------------|------------------------------------|------------------|------------------|----------|
| ] ユーザー 🔨                                                          | │ 名前                               | 更新日時             | 種類               | サイズ      |
| - 70                                                              | 🧵 de                               | 2017/02/13 17:08 | ファイル フォルダー       |          |
|                                                                   | es es                              | 2017/02/13 17:08 | ファイル フォルダー       |          |
| A Real Print                                                      | Feature                            | 2017/02/13 17:08 | ファイル フォルダー       |          |
|                                                                   | 🧵 fr                               | 2017/02/13 17:08 | ファイル フォルダー       |          |
|                                                                   | 🧵 it                               | 2017/02/13 17:08 | ファイル フォルダー       |          |
|                                                                   | 🧵 ja-JP                            | 2017/02/13 17:08 | ファイル フォルダー       |          |
| · Manufer, Sage                                                   | 🧵 Main                             | 2017/02/13 17:08 | ファイル フォルダー       |          |
| · MARY CARDING (IN                                                | 📜 nl                               | 2017/02/13 17:08 | ファイル フォルダー       |          |
| <ul> <li>Reserve print p</li> </ul>                               | 📜 ru                               | 2017/02/13 17:08 | ファイル フォルダー       |          |
| 100.0000                                                          | 🧵 sv                               | 2017/02/13 17:08 | ファイル フォルダー       |          |
| <ul> <li>(a) (a) (b) (b) (b) (b) (b) (b) (b) (b) (b) (b</li></ul> | 📜 zh-cn                            | 2017/02/13 17:08 | ファイル フォルダー       |          |
| States and the states                                             | 🖹 info                             | 2017/01/10 8:45  | XML ドキュメント       | 1 KE     |
| a manufacture in the second                                       | Setup                              | 2016/04/07 14:50 | アプリケーション         | 1,187 KE |
|                                                                   | Pinstall                           | 2016/12/16 13:23 | Windows バッチ ファイル | 1 KE     |
|                                                                   | 🤏 pplan_std                        | 2013/07/29 11:31 | Windows バッチ ファイル | 3 KE     |

# 3. 旧バージョンのソフトウェアのアンインストール

以下の手順にしたがって、パナソニック PC 設定ユーティリティをアンインストールしてください。

(1) 【2. アップデートプログラムのダウンロードと展開】で展開されたフォルダ内の PDSetup(拡張子付き でファイル名表示の場合は PDSetup.exe)をダブルクリックします。「ユーザーアカウント制御」の画 面が表示された場合は、[はい]をクリックします。

| → ~ ↑ 🖡 > PC          | > Windows (C:) > util2 > pdboard > |                  | ✓ ひ pdboardの検索   |          |
|-----------------------|------------------------------------|------------------|------------------|----------|
| 1-ザ- ^                | □ 名前                               | 更新日時             | 種類               | サイズ      |
| . 50                  | 📕 de                               | 2017/02/13 17:08 | ファイル フォルダー       |          |
| -                     | 🧵 es                               | 2017/02/13 17:08 | ファイル フォルダー       |          |
| Acres 1010            | Feature                            | 2017/02/13 17:08 | ファイル フォルダー       |          |
|                       | 📕 fr                               | 2017/02/13 17:08 | ファイル フォルダー       |          |
| Second Second         | 📜 it                               | 2017/02/13 17:08 | ファイル フォルダー       |          |
|                       | 🧵 ja-JP                            | 2017/02/13 17:08 | ファイル フォルダー       |          |
| Manager, Page         | 🧸 Main                             | 2017/02/13 17:08 | ファイル フォルダー       |          |
| Mark - can see . It's | 📕 nl                               | 2017/02/13 17:08 | ファイル フォルダー       |          |
| Reading you g         | 📕 ru                               | 2017/02/13 17:08 | ファイル フォルダー       |          |
| NACING IN             | 📕 sv                               | 2017/02/13 17:08 | ファイル フォルダー       |          |
| Tex. 198.40           | 📕 zh-cn                            | 2017/02/13 17:08 | ファイル フォルダー       |          |
| mi more a             | 🖹 info                             | 2017/01/10 8:45  | XML ドキュメント       | 1 KB     |
| March 194             | Setup                              | 2016/04/07 14:50 | アプリケーション         | 1,187 KB |
|                       | Pinstall                           | 2016/12/16 13:23 | Windows パッチ ファイル | 1 KB     |
|                       | pplan_std                          | 2013/07/29 11:31 | Windows パッチ ファイル | 3 KB     |

(2) 以下の画面が表示されたら、「削除」を選択して、「次へ」をクリックします。

| で更します。 |
|--------|
|        |
|        |
|        |
|        |
|        |
|        |
| 次へ     |
|        |

(3)「セットアップが完了しました」の画面と再起動確認のダイアログが表示されましたら、「はい」を選択してください。コンピューターが自動的に再起動されます。
 再起動後、【4.新バージョンのソフトウェアのインストール】に進んでください。
 ※「いいえ」を選択された場合は、必ずコンピューターの再起動をした上で、

次の手順にすすんでください。

| ペナソニック P | C設定ユーティリティ                                        |   |
|----------|---------------------------------------------------|---|
| セットア     | ップが完了しました                                         |   |
|          |                                                   |   |
|          | パナソニック PC設定ユーティリティ ×                              |   |
|          | セットアップを完了するにはコンピューターを再起動する必要があります。<br>今すぐ再起動しますか? |   |
|          | (はい(Y) いいえ(N)                                     |   |
|          | ·                                                 | 7 |

## 4. 新バージョンのソフトウェアのインストール

以下の手順にしたがって、パナソニック PC 設定ユーティリティをインストールしてください。

(1) [Win]キー + [R]キーを入力して、"ファイル名を指定して実行"のダイアログを開いて、
 【2. アップデートプログラムのダウンロードと展開】で展開されたフォルダパスを入力して、
 [OK]をクリックします。

| 🖅 דיר           | し名を指定して実行                                      | × |
|-----------------|------------------------------------------------|---|
| D               | 実行するプログラム名、または開くフォルダーやドキュメント名、 </td <td>ſ</td> | ſ |
| 名前( <u>O</u> ): | c:¥util2¥pdboard                               | ~ |
|                 |                                                |   |
|                 | OK キャンセル 参照( <u>B</u> )…                       |   |

(2) 【2. アップデートプログラムのダウンロードと展開】で展開されたフォルダ内の PDSetup(拡張子付きで ファイル名表示の場合は PDSetp.exe)をダブルクリックします。

「ユーザーアカウント制御」の画面が表示された場合は、[はい]をクリックします。

| 📜   🛃 📜 🖛   pdboard                                                                                                    |                                  |                  |                  | - 🗆 🗙    |
|----------------------------------------------------------------------------------------------------|----------------------------------|------------------|------------------|----------|
| ファイル ホーム 共有 表                                                                                                    | 示                                |                  |                  | ~ 🕐      |
| ← → • ↑ 🖡 > PC > 1                                                                                                    | Windows (C:) 👂 util2 👂 pdboard 👂 |                  | ✓ ひ pdboardの検索   | م        |
| <u></u> ユーザー ^ [                                                                                                    | 2 名前                             | 更新日時             | 種類               | サイズ      |
| - Mi                                                                                                    | 🧵 de                             | 2017/02/13 17:08 | ファイル フォルダー       |          |
| - 24                                                                                                    | 📜 es                             | 2017/02/13 17:08 | ファイル フォルダー       |          |
| A New York                                                                                                    | 🧵 Feature                        | 2017/02/13 17:08 | ファイル フォルダー       |          |
|                                                                                                    | 📜 fr                             | 2017/02/13 17:08 | ファイル フォルダー       |          |
|                                                                                                    | 🎩 it                             | 2017/02/13 17:08 | ファイル フォルダー       |          |
|                                                                                                    | 🧵 ja-JP                          | 2017/02/13 17:08 | ファイル フォルダー       |          |
| Manager, Star                                                                                                    | 📕 Main                           | 2017/02/13 17:08 | ファイル フォルダー       |          |
| <ul> <li>METCOMMENT.</li> </ul>                                                                                                    | 🚨 nl                             | 2017/02/13 17:08 | ファイル フォルダー       |          |
| <ul> <li>Nonphatopherys</li> </ul>                                                                                                    | 🧵 ru                             | 2017/02/13 17:08 | ファイル フォルダー       |          |
| <ul> <li>Nacionality</li> </ul>                                                                                                    | 📜 sv                             | 2017/02/13 17:08 | ファイル フォルダー       |          |
| <ul> <li>Apr. 108.00</li> </ul>                                                                                                    | 🧵 zh-cn                          | 2017/02/13 17:08 | ファイル フォルダー       |          |
| a start starting                                                                                                    | 🖹 info                           | 2017/01/10 8:45  | XML ドキュメント       | 1 KB     |
| <ul> <li>March Sector</li> </ul>                                                                                                    | 馬 PDSetup                        | 2016/04/07 14:50 | アプリケーション         | 1,187 KB |
| and the state of the state of t | 🐁 Pinstall                       | 2016/12/16 13:23 | Windows バッチ ファイル | 1 KB     |
|                                                                                                    | 🐁 pplan_std                      | 2013/07/29 11:31 | Windows バッチ ファイル | 3 KB     |
| A manufacture                                                                                                    |                                  |                  |                  |          |
| ••••••••••••••••••••••••••••••••••••                                                                                                    |                                  |                  |                  |          |
| 10.0001010                                                                                                    |                                  |                  |                  |          |

(3)「インストールするオプション機能」の画面が表示されましたら、「次へ」をクリックします。

※ここで表示される機能は、モデルによって異なります。

| パナソニック PC設定ユーティリティ | ×      |
|--------------------|--------|
| インストールするオプション機能:   |        |
| ▲ 🗹 フレームワーク        | ~      |
| ▲ ✔ 拡張設定           |        |
| ▲ ✔ 電源管理           |        |
| ✔ 省電力設定            |        |
| ✓ ピークシフト制御         |        |
| ✓ 照度センサーを利用した電源管理  |        |
| ▲ 🗹 ディスプレイ         |        |
| ▼ 表示               |        |
| ▲ 🖌 タッチ パッド        |        |
| ▲ ホイールパット          |        |
|                    |        |
|                    |        |
| ▼ ダッナ採作のサホート       | $\sim$ |
|                    |        |
|                    | 次へ     |
|                    | 2011   |

(4) 「セットアップが完了しました」の画面と再起動確認のダイアログが表示されましたら、「はい」をクリック します。コンピューターが自動的に再起動されます。

※「いいえ」を選択された場合は、必ず後でコンピューターを再起動してください。

コンピューターを再起動するまで、本アプリは正常に動作しません。

| パナソニック PC | 設定ユーティリティ                                         |  |
|-----------|---------------------------------------------------|--|
| セットアッ     | プが完了しました                                          |  |
|           |                                                   |  |
|           | パナソニック PC設定ユーティリティ X                              |  |
|           | セットアップを完了するにはコンピューターを再起動する必要があります。<br>今すぐ再起動しますか? |  |
|           | (はい(Y) いいえ(N)                                     |  |
|           | 終了                                                |  |

(5) 新バージョンソフトウェアのスタート画面へのピン留め ソフトウェアをインストールしただけでは、スタート画面へのピン留めが行われません。 次の手順でスタート画面にピン留めしてください。

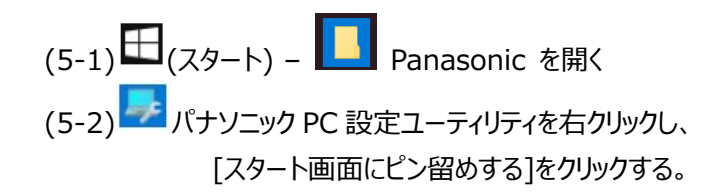

(6) 新バージョンの確認

アップデート終了後、上記【1. パナソニック PC 設定ユーティリティのバージョン確認】に記載の手順 にしたがって、パナソニック PC 設定ユーティリティのバージョンが

V5.00L14 M00

と表示されていることを確認してください。

| PC情報ビュ-             | -ア-                                                                                                    |                |        | 6          |              | >     |
|---------------------|----------------------------------------------------------------------------------------------------|----------------|--------|------------|--------------|-------|
| PC使用状況              | バッテリ                                                                                                    | -使用状況          | 電源オプシ  | νEV        | SMBI         | OSデータ |
| ドライバー プログラム1 プログラム2 |                                                                                                    | セットアップ         | ハード    | ディスク       | 使用状汤         |       |
| 名称                  |                                                                                                    | バージョン          |        | ^          |              |       |
| パナソニック              | ,PC設定⊐                                                                                                    | レーティリティ        | V5.    | 00L1 4     | MOO          |       |
|                     |                                                                                                    | an Contractor  |        |            | iner<br>Mari |       |
|                     | -                                                                                                    |                |        |            |              |       |
| <                   | line in the second second second second second second second second second second second second second second s | 呆存( <u>S</u> ) | バージョン( | <u>A</u> ) |              | >     |

パナソニック PC 設定ユーティリティのアップデート作業は以上で完了です。